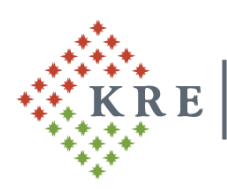

# Károli Gáspár Református Egyetem

Károli Gáspár University of the Reformed Church in Hungary Gazdasági Főigazgatóság

lkt. sz.: GIF/2204/2023

# Tájékoztatás a KRE NEPTUN gyűjtőszámla használatáról

### 1. Gyűjtőszámla feltöltése

A Károli Gáspár Református Egyetem hallgatói <u>kizárólag banki átutalással</u> tölthetnek fel összeget a Neptun gyűjtőszámla (a továbbiakban: gyűjtőszámla) hallgatói egyenlegére. Biztonsági okokból minden más utalási formát (postai csekk, készpénz befizetés, stb.) elutasítunk, mellyel kapcsolatban reklamációt nem áll módunkban elfogadni.

#### A banki átutaláskor megadandó adatok:

| Kedvezményezett neve:             | Károli Gáspár Református Egyetem               |
|-----------------------------------|------------------------------------------------|
| Kedvezményezett számlaszáma:      | 11705008-20496203-00000000                     |
| Kedvezményezett IBAN számlaszáma: | HU57 1170 5008 2049 6203 0000 0000             |
| SWIFT kód:                        | ОТРУНИНВ                                       |
| Átutalás közleménye:              | NK-NEPTUNKÓD (szóköz) Hallgató nyomtatási neve |

Például ha a hallgató Neptun kódja: A1B2C3, a hallgató nyomtatási neve Neptunban: Minta Márton, akkor az átutalás közleménye az alábbi lesz:: **NK-A1B2C3 Minta Márton** 

Figyelem! Az automata beazonosítás szempontjából elengedhetetlen, hogy a közlemény rovat karakterre pontosan legyen kitöltve!

#### A gyűjtőszámlán történő megjelenés átfutási ideje:

Az utalás alapján a gyűjtőszámlán történő megjelenés átfutási ideje minimum 1-2 munkanap. A gyűjtőszámlára átutalt (bankszámlaszámra beérkezett) összeg legkorábban a következő munkanap reggelén jelenik meg a Neptun rendszerben a Pénzügyek / Befizetés menüpontban a Gyűjtőszámla egyenleg sorában:

|                                                                                                 | (172 ms)                 | Befizetés                                                               |                                          |                                          |   |
|-------------------------------------------------------------------------------------------------|--------------------------|-------------------------------------------------------------------------|------------------------------------------|------------------------------------------|---|
| Aktualitások                                                                                    | > Befizetés              | Számlák<br>Tranzakciós lista<br>Ösztöndíjak, kifizetések<br>Beállítások |                                          | Félévek: Minden félév, Státusz: Minden t |   |
| ioDalja ki az ingyelies keptur<br>mobilalkalmazást Android vagy<br>iOS rendszerű okostelefonon. | ♦ Félévek: ♦ Státusz:    |                                                                         | Minden félév<br>Minden típus<br>Listázás |                                          |   |
| 🛛 Üzenetek 🛛 🐼 🔀                                                                                | Műveletek: Hozzáadás a   | kedvencekhez                                                            | étel kiírás                              |                                          |   |
| Beérkezett üzenetek (275)                                                                       | 1.) Tételek kiválasztása |                                                                         |                                          |                                          |   |
| Elküldött üzenetek                                                                              | Gyűjtőszámlák            |                                                                         | 1170500820496203                         | ~                                        | 1 |
| Beállítások                                                                                     | Gyűjtőszámla egyenleg    |                                                                         | 3 500 HUF                                |                                          |   |
| Címtár                                                                                          |                          |                                                                         |                                          |                                          |   |

Figyelem! Az adott napon indított utalás összege nem jelenik meg a gyűjtőszámla egyenlegen az utalás napján!

Amennyiben az utalt összeg nem jelenik meg a hallgató gyűjtőszámla egyenlegén az utalást követő 3. munkanapon, akkor a gyujtoszamla@kre.hu email címen érdeklődhet a Neptunban szereplő – teljes – nyomtatási neve és Neptun kódja megjelölésével, valamint az utalási bizonylat megküldésével.

Amennyiben Ön nem közvetlenül belföldi bankszámláról utal a gyűjtőszámlára, hanem külföldi bankszámláról, vagy nemzetközi online utalási rendszeren keresztül (pl: Revolut, Wise), akkor az utalt összeg Neptunban történő megjelenéséhez szükséges átfutási idő megnövekedhet.

#### 2. <u>Tényleges befizetés</u>

A gyűjtőszámlára kezdeményezett utalást, azaz a hallgatói egyenleg feltöltését követően a Neptunban a kiírt tétel befizetését is el kell végeznie a hallgatónak. Ennek hiányában a tétel rendezetlen marad, és a fizetési határidő lejártát követően tartozás keletkezik, annak ellenére, hogy a gyűjtőszámlán elegendő összeg áll rendelkezésre.

A befizetendő kiírt tételek a Pénzügyek / Befizetés menüpontban az alábbi szűréssel tekinthetők meg:

| - Szüresek |              | Felevek: Mind | en félév, <b>Státusz:</b> Akt |
|------------|--------------|---------------|-------------------------------|
| Félévek:   | Minden félév | ~             |                               |
| Státusz:   | Aktív        | ~             |                               |

A kiírt tétel befizetése a sor végén található jelölőnégyzet bepipálásával, majd a **Befizet** gomb megnyomásával kezdeményezhető. A **Befizet** gomb megnyomását követően a rendszer egy felugró ablakban kér megerősítést a műveletre:

| űveletek: Be      | fizet Törlés     |             |                      |                           |                              |                  |             |         |                 |             |                    |
|-------------------|------------------|-------------|----------------------|---------------------------|------------------------------|------------------|-------------|---------|-----------------|-------------|--------------------|
| Név               | Félév            | Típus       | Tárgykód             | Összeg                    | Kiírás dátuma <sup> </sup> ♥ | Befizetés dátuma | Határidő    | Státusz | Számla sorszáma | DH1 Státusz | DH2 Státusz        |
| <u>Vizsoa dij</u> | 2020/21/2        |             | AJ JOL170503K        | 4 500 HUF                 | 2021.05.04.                  |                  | 2021.05.04. | Aktiv   |                 |             |                    |
| lálatok szám:     | 1-1/1 (31 ms)    |             |                      |                           |                              |                  |             |         |                 |             | Műveletek: Befizet |
|                   | örölni csak add  | g lehet, an | níg nincs hivatkozás | az adott tételre          | 1                            |                  |             |         |                 |             |                    |
|                   | örölni csak addi | g lehet, an | níg nincs hivatkozás | az adott tételre<br>Kérdé | s                            |                  |             |         | ×               |             |                    |
|                   | örölni csak addi | g lehet, an | nig nincs hivatkozás | Kérdé                     | s<br>Biztosan befize         | ti?              |             |         | ×               |             |                    |

Az **Igen** gomb kiválasztását követően a **fizetési mód választás** felülete jelenik meg. A **Befizet** gombra kattintva történik meg az adott tétel befizetése.

| Tármak Vizsgák Dánzügyek Információ Ügyintázás |
|------------------------------------------------|
| Targyak vilogak Fenzugyek informatio Ogymtezes |
| (31 ms)                                        |
| Befizetés                                      |
|                                                |
| 2.) Befizetés típusa - Kiírt tétel befizetés   |
| Fizetési mód választás                         |
| Gyűjtőszámlás fizetés                          |
| ♦ Gyűjtőszámlák 1170500820496203               |
| Befizet Vissza                                 |

A hallgató a befizetését követően a Pénzügyek / Befizetés menüpontban győződhet meg a tétel státuszáról. Teljesített státusz esetén történt meg a tétel tényleges befizetése:

| Be | fizetendő kiírt tételek[Minden félév, Minden típus] |             |                  |           |                     |                     |            |             |                    | 20.5           | 18             | 1 2 |
|----|-----------------------------------------------------|-------------|------------------|-----------|---------------------|---------------------|------------|-------------|--------------------|----------------|----------------|-----|
| М  | űveletek: Befizet Törlés                            |             |                  |           |                     |                     |            |             |                    |                |                |     |
| E  | Név                                                 | Félév Típus | Tárgykód         | Összeg    | Kiírás<br>dátuma ∣▼ | Befizetés<br>dátuma | Határidő   | Státusz     | Számla<br>sorszáma | DH1<br>Státusz | DH2<br>Státusz |     |
|    | <u>Vizsga díj</u>                                   | 2020/21/2   | AJ<br>JOL170403K | 4 500 HUF | 2021.06.22.         | 2021.06.22.         | 2021.06.22 | Teljesíteti | 2021/N/11450       |                |                |     |

#### 3. Tétel kiírása

Az önköltség, a költségtérítési díjai és a kollégiumi díjak az Egyetem által, központilag kerülnek kiírásra, ekkor a hallgató Neptun üzenetben kap tájékoztatást a befizetendő kiírt tétel adatairól.

Az **ismételt vizsgadíjak,** valamint **a szolgáltatási díjak** kiírását a hallgatónak a **Pénzügyek / Befizetés** menüpontban, a **Tétel kiírás** gomb megnyomásával van lehetősége elvégezni:

| агдуак                                 | Vizsgák                                        | Pénzügyek      | Információ                             | Ügyintézés |                |                             |       |
|----------------------------------------|------------------------------------------------|----------------|----------------------------------------|------------|----------------|-----------------------------|-------|
| 1 ms)                                  |                                                |                |                                        |            |                |                             |       |
| Bef                                    | izetés                                         |                |                                        |            |                |                             |       |
| *                                      | Szű                                            | rések          |                                        | Félé       | vek: Minden fé | lév, <b>Státusz:</b> Minden | típus |
| Félével                                | k:                                             |                | Minden félé                            | ١V         | ~              |                             | _     |
| Státus:                                | z:                                             |                | Minden típu                            | IS         | ~              |                             |       |
|                                        |                                                |                | Lease and the                          |            |                |                             |       |
|                                        |                                                |                | Listázás                               |            |                |                             |       |
| Műveletek:                             | Hozzáadás                                      | a kedvencekhez | Listázás<br>Tétel kiírás               |            |                |                             |       |
| Műveletek                              | Hozzáadás                                      | a kedvencekhez | Listázás<br>Tétel kiírás               |            |                |                             |       |
| Műveletek:<br>1.) Tétele               | Hozzáadás<br>k kiválasztása                    | a kedvencekhez | Listázás<br>Tétel kiírás               |            |                |                             |       |
| Műveletek:<br>1.) Tétele<br>& Gyűjtős: | : Hozzáadás<br><b>k kiválasztása</b><br>zámlák | a kedvencekhez | Līstázás<br>Tétel kiirás<br>1170500820 | 496203     |                |                             |       |

A *Tétel kiírás* gomb megnyomását követően a felugró ablakban választható ki a fizetési jogcím:

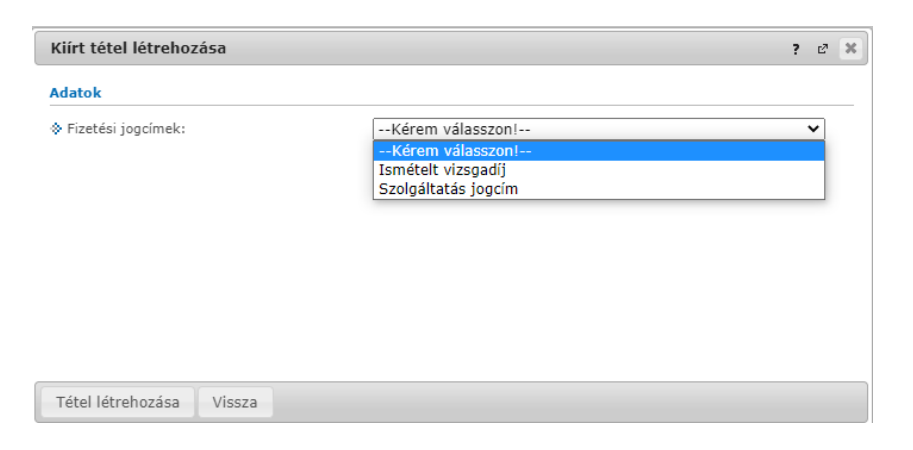

Szolgáltatási jogcím esetén a félév megadását követően választható ki az adott szolgáltatás típusa:

| Kiírt tétel létrehozása  |                                                                                                    | ? 🖉 🗶                                                                                                    |
|--------------------------|----------------------------------------------------------------------------------------------------|----------------------------------------------------------------------------------------------------|
| Adatok                   |                                                                                                    |                                                                                                    |
| Fizetési jogcímek:       | Szolgáltatás jogcím                                                                                                    | ~                                                                                                    |
| ♦ Félévek:               | 2021/22/1                                                                                                    | No.                                                                                                    |
| Szolgáltatás típusa:     | Kérem válasszon!                                                                                                    | ~                                                                                                    |
| ☆ Tárgyak:               | – Kerem valašszóni –<br>Angol nyelvű igazolás (egyéb) (5000 HUF)<br>Átvételi kérelem (más felsőoktatási intézmén<br>Diáklgazolvány elvesztése esetén a kiadott ér<br>Díszoklevél kiállítása (idegen nyelven) (9000<br>Félév passzíválása hivatalból (visszamenőleg<br>Hallgató kérelmére tett javítóvizsga (2500 HU<br>Hallgatói sógviszony igazolása (angol) (2000<br>Regisztrációs hetet, időszakot követően beny<br>Hallgatói státusz változtatása a FIR-OSAP sta | yből) elbírálása (10000 HUF)<br>rvényesítő matrica díja (3500 HUF)<br>HUF)<br>esen a következő aktív félévre való<br>UF)<br>HUF)<br>újtott passziválási kérelem (amenny<br>túsztikai jelentés (október 15. és ma |
| Tétel létrehozása Vissza | Oklevél továbbtanulási célból történő elismer<br>Igazolás (szakmai gyakorlat, egyéb hallgatói<br>Igazolás (szakmai gyakorlat, egyéb hallgatói<br>Igazolatlan vizsgamulasztás (4500 HUE)                                                                                                    | ése (5000 HUF)<br>jogviszony létesítéséhez, tanulmány<br>jogviszony létesítéséhez, tanulmány                                                                                                    |

**Ismételt vizsgadíj** esetén a félév megadását követően választható ki a tantárgy, ekkor jelenik meg a fizetendő díj összege:

| Kiírt tétel létrehozása  |                                    | ? 🗗 | x |
|--------------------------|------------------------------------|-----|---|
| Adatok                   |                                    |     |   |
| Fizetési jogcímek:       | Ismételt vizsgadíj                 | ~   |   |
| Félévek:                 | 2020/21/2                          |     |   |
| 🔅 Tárgyak:               | Polgári perjog II. (AJ JOL170607K) | ~   |   |
|                          | Fizetendő díj: 4500 HUF            |     |   |
|                          |                                    |     |   |
|                          |                                    |     |   |
|                          |                                    |     |   |
|                          |                                    |     |   |
|                          |                                    |     |   |
|                          |                                    |     |   |
| Tétel létrehozása Vissza |                                    |     |   |

Mindkét esetben a megfelelő jogcím és kapcsolódó adatok kiválasztását követően **a Tétel létrehozása** gomb megnyomásával létrejön a befizetendő kiírt tétel:

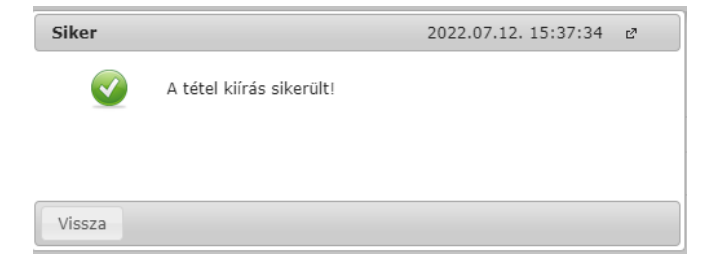

A létrehozott tétel a Pénzügyek / Befizetés menüben a Befizetendő kiírt tételek alatt jelenik meg:

| > Befizeté:                                                                | 5                                |            |                                |           |                                    |                  |             |         |  |  |  |
|----------------------------------------------------------------------------|----------------------------------|------------|--------------------------------|-----------|------------------------------------|------------------|-------------|---------|--|--|--|
|                                                                            | Szűrések                         |            |                                |           | Félévek: 2020/21/2, Státusz: Aktív |                  |             |         |  |  |  |
| <ul> <li>♦ Félévek:</li> <li>♦ Státusz:</li> <li>Műveletek: Hoz</li> </ul> | záadás a kedvenc                 | ekhez T    | 2020/21/2<br>Aktív<br>Listázás | <b>~</b>  |                                    |                  |             |         |  |  |  |
| 1.) Tételek kivá                                                           | asztása                          |            |                                |           |                                    |                  |             |         |  |  |  |
| <ul> <li>Gyűjtőszámlák</li> <li>Gyűjtőszámla e</li> </ul>                  | gyenleg                          |            | 1170500820496203<br>0 HUF      | *         |                                    |                  |             |         |  |  |  |
| Befizetés                                                                  | Visszafizetés                    |            |                                |           |                                    |                  |             |         |  |  |  |
| Befizetendő k                                                              | iírt tételek <mark>[</mark> 2020 | /21/2, Akt | iv]                            |           |                                    |                  |             |         |  |  |  |
| Műveletek: Be                                                              | fizet Törlés                     |            |                                |           | e                                  |                  |             |         |  |  |  |
| 🖹 Név                                                                      | Félév                            | Típus      | Tárgykód                       | Összeg    | Kiírás dátuma  ▼                   | Befizetés dátuma | Határidő    | Státusz |  |  |  |
| <u>Vizsga díj</u>                                                          | 2020/21/2                        |            | AJ JOL170503K                  | 4 500 HUF | 2021.05.04.                        |                  | 2021.05.04. | Aktív   |  |  |  |

A tétel kiírásával aktív fizetési kötelezettség keletkezik, melyhez fizetési határidő tartozik. Amennyiben a hallgató a tételt ezen dátumig nem teljesíti, lejárt határidejű tartozása keletkezik!

A hallgató által tévesen kiírt tétel törölhető, melyet a törlendő tételhez tartozó sor végén található jelölőnégyzet bepipálásával, majd a **Törlés** gomb megnyomásával végezhet el:

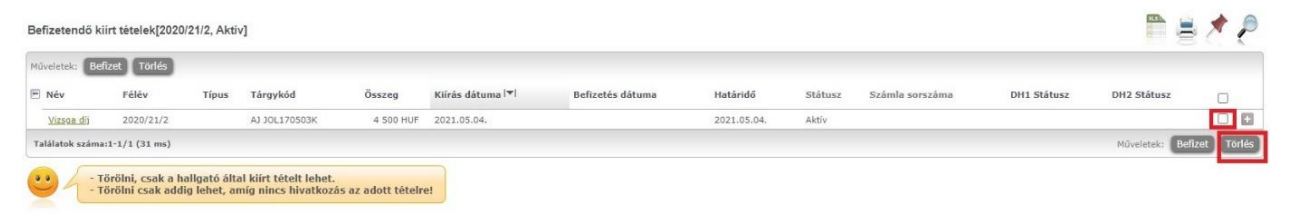

## 4. Hibás közleményű utalás

Nem megfelelő utalási közlemény megadása esetén a rendszer nem tudja beazonosítani az utalást, és az utalt összeg nem lesz látható a hallgató gyűjtőszámla egyenlegén.

Ebben az esetben az utalt összeg <u>utalási bizonylat</u> ellenében azonosítható be manuálisan a megadott Neptun kód gyűjtőszámla egyenlegére.

Az elakadt utalás bizonylatát a gyujtoszamla@kre.hu email címre kell megküldeni, a hallgató Neptunban szereplő nyomtatási nevével és Neptun kódjával egyidejűleg.

Az utalási bizonylatnak a következő adatokat kell tartalmazni:

- indító bankszámlaszám
- cél bankszámlaszám
- utalt összeg
- utalás dátuma
- utalás közleménye

A nemzetközi online utalási rendszerek (pl: **Revolut, Wise**) használatával kapcsolatban szeretnénk felhívni a figyelmet arra, hogy minden utalás ugyanarról a számlaszámról érkezik, így közlemény hiányában a beazonosításuk nem lehetséges.

#### 5. Kérjük, kiemelten figyeljen az alábbiakra:

- a Neptun üzenetek és a kiírt tételek folyamatos nyomon követésére;
- a közlemény rovat megadására: NK-NEPTUNKÓD (szóköz) HALLGATÓ NYOMTATÁSI NEVE
- a gyűjtőszámla rendeltetésszerű használatára;
- pénzügyeinek időben történő megtervezésére;
- a fizetési határidők betartására.

Budapest, 2023. július 31.

Károli Gáspár Református Egyetem Gazdasági Főigazgatóság Kontrolling és Neptun Osztály